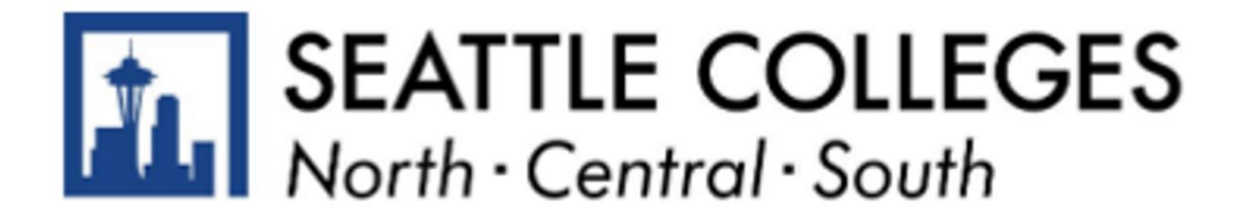

# Make a Payment on your Account

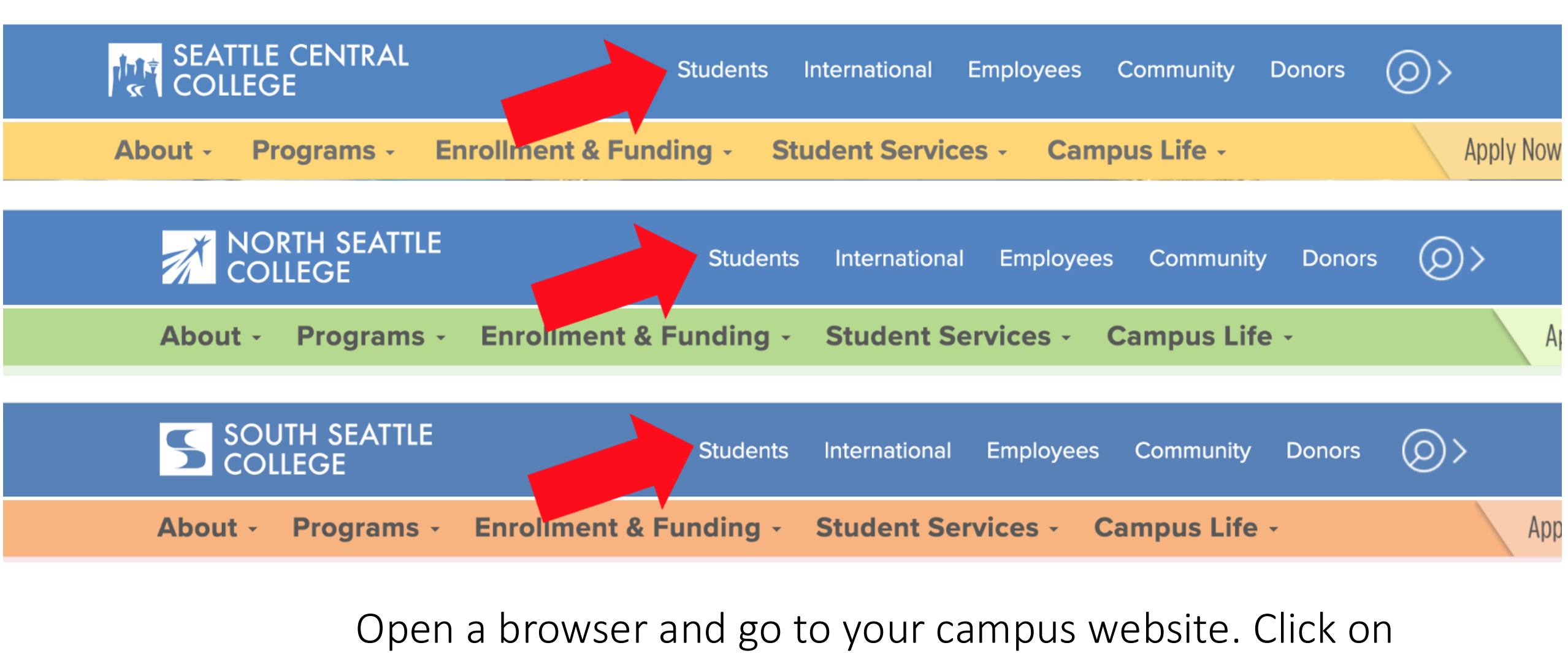

### Students.

Step 1:

www.seattlecentral.edu www.southseattle.edu www.northseattle.edu

# **Current Students**

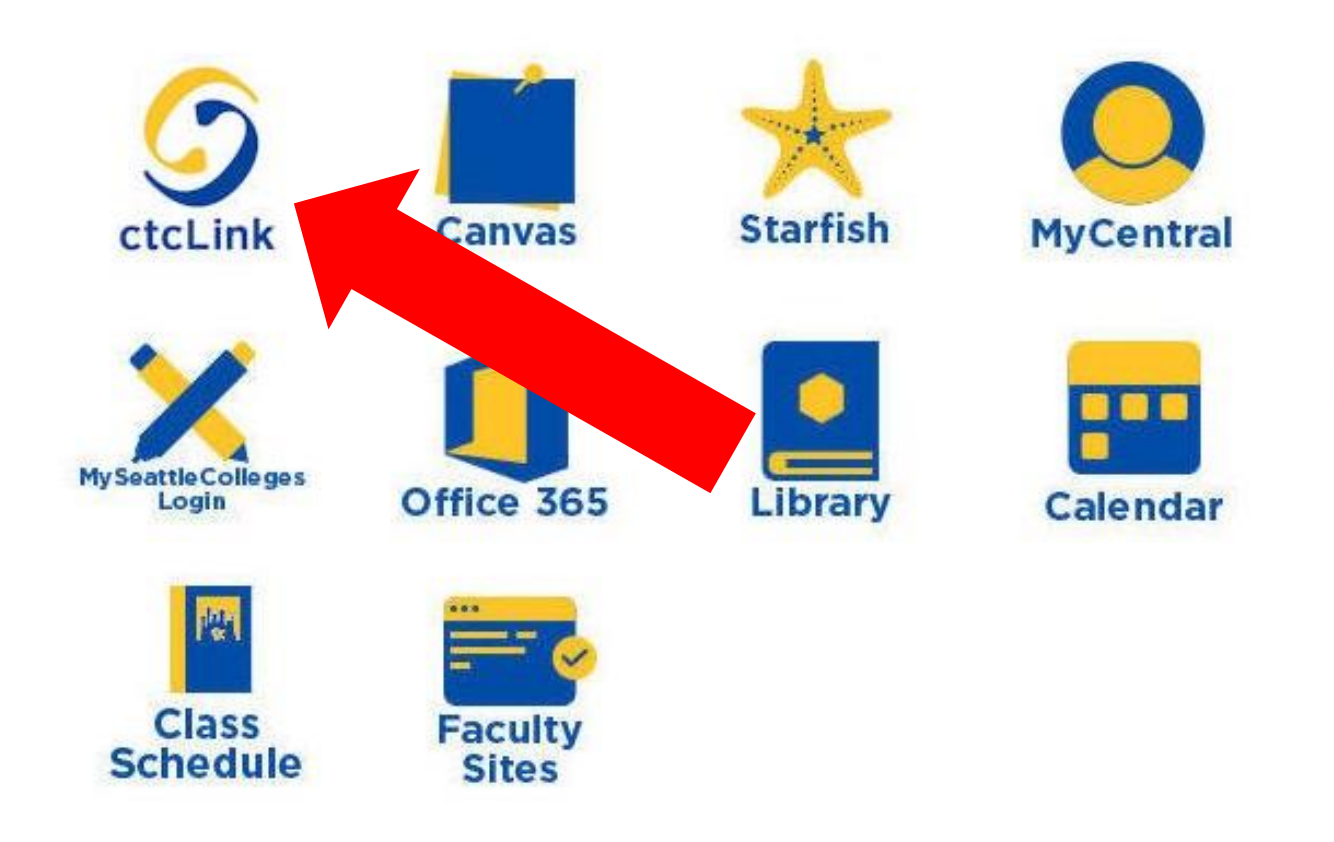

### Latest from Seattle Central

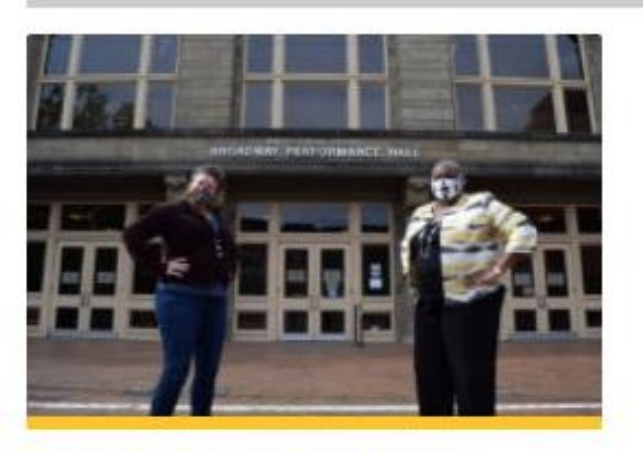

Seattle Central and Intiman Theatre offer new track in techn...

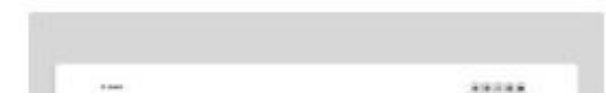

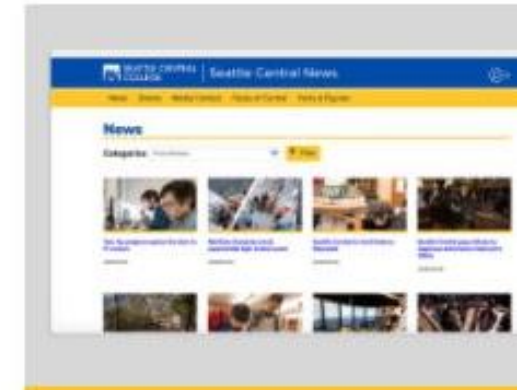

Seattle Central News

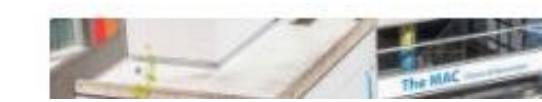

## Step 2: Click on the ctcLink icon.

**Step 3:** Log in to your student account by entering your ctcLink ID and password. Then, click **Sign In**.

Please click the applicable link for the District or the College.

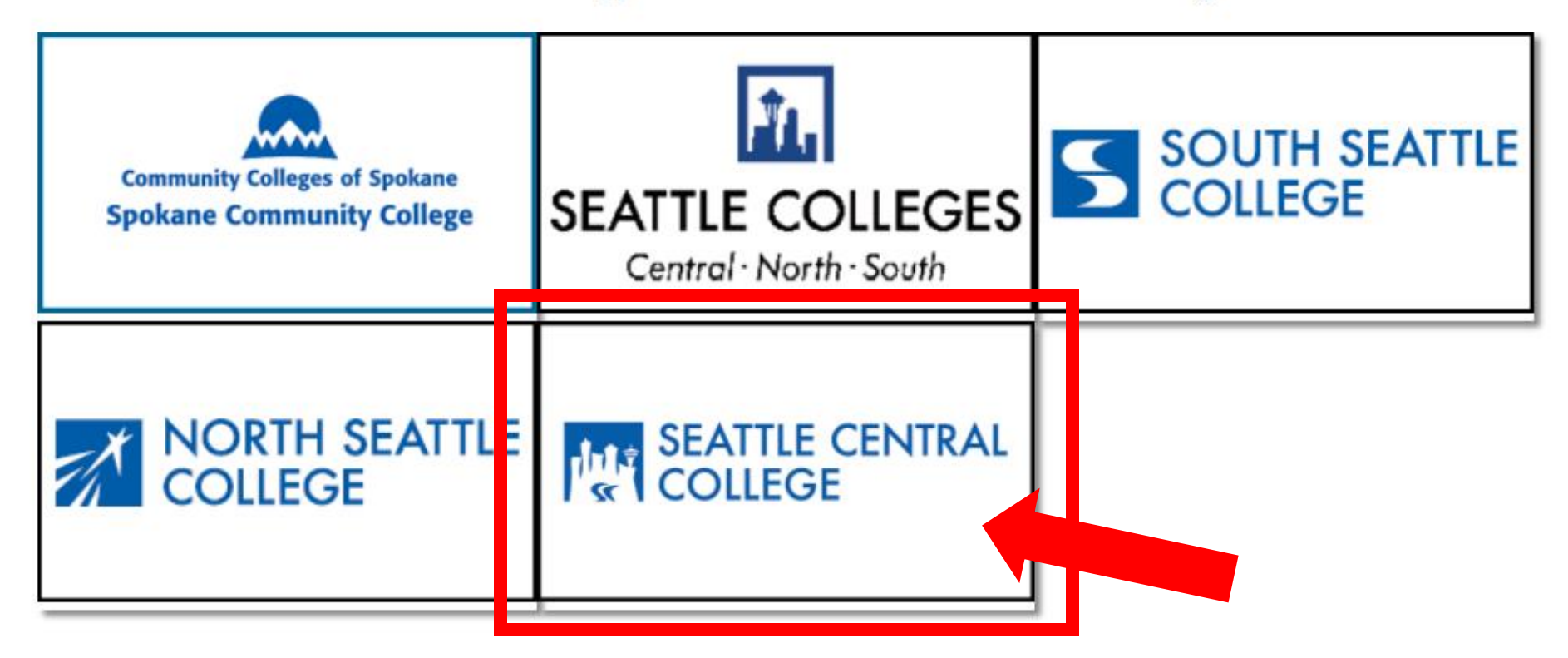

If you are or have been a student at more than one Washington state community college, click the college you want to log in to.

Step 4: If you have only been admitted to or attend one college, go to Step 5.

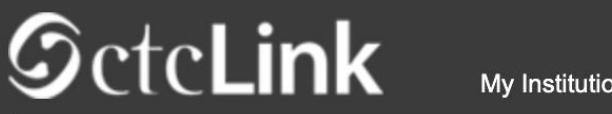

My Institution View

Welcome Otto Bonn!

# SEATTLE CENTRAL COLLEGE

Canvas

Student Homepage

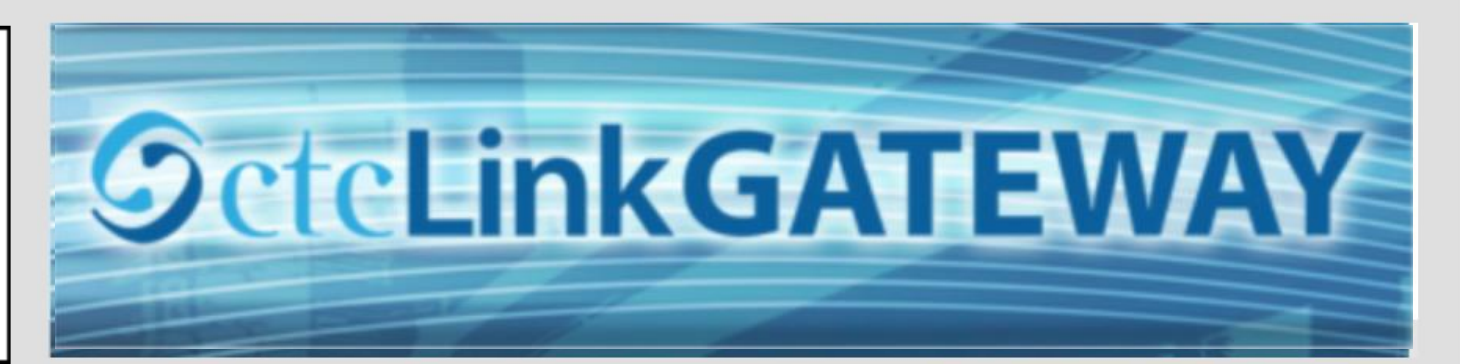

#### Your Gateway to ctcLink

#### How do I ...?

#### Welcome!

You have arrived at the ctcLink Gateway for Washington's community and technical colleges. The links at the left should get you everywhere you need to go in ctcLink for your student, faculty or staff online work. Some of you will have links to applications across the top of the page as well.

Your ID is what drives access to all of these links and

If you need to know how to use some of the ctcLink tools, check out the ctcLink Training website. There you'll find Quick Reference Guides (QRG) and training exercises to get you on your way. More content will be added to the training website as materials are developed.

### Step 5: Click on "Student Homepage".

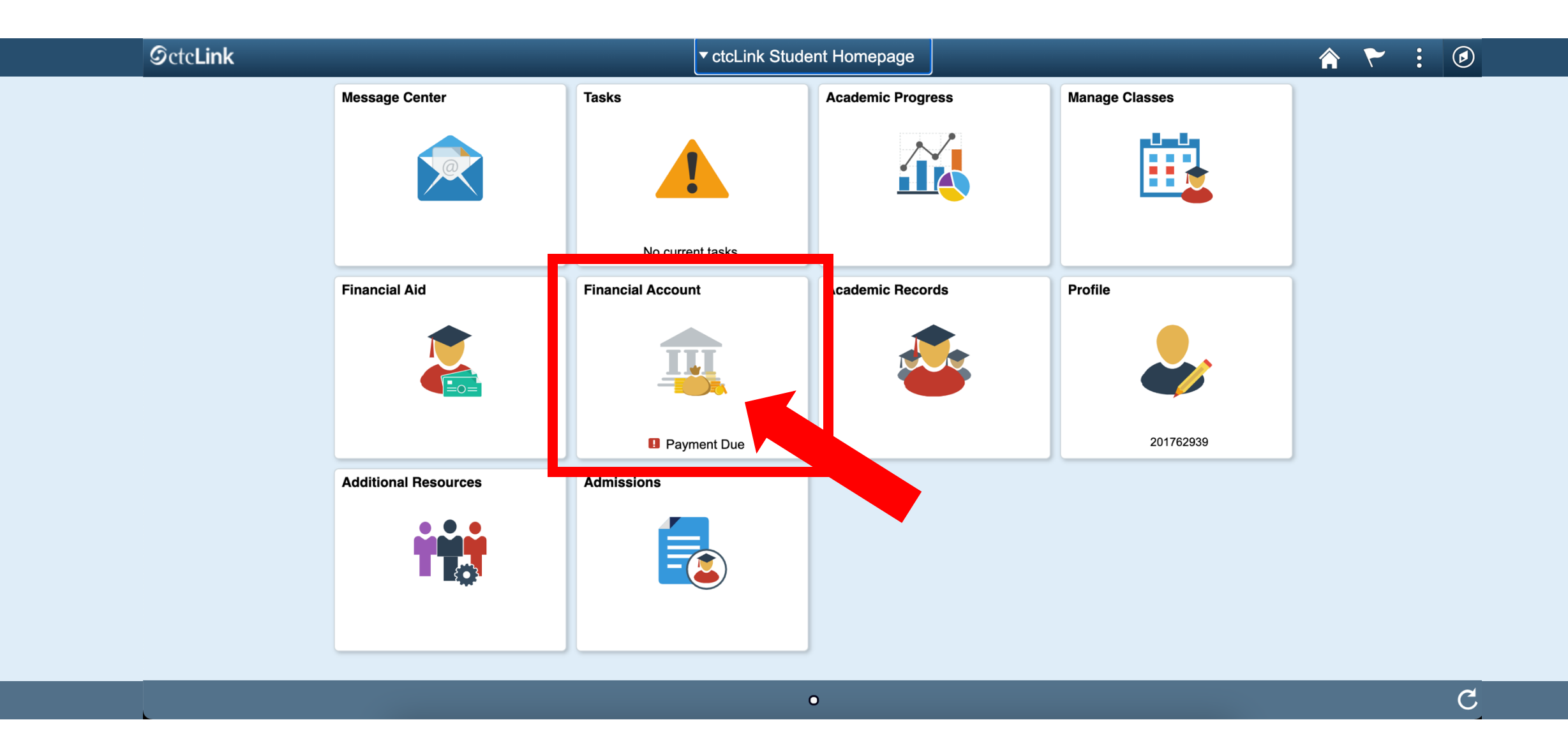

### Step 6: Click on the Financial Account tile.

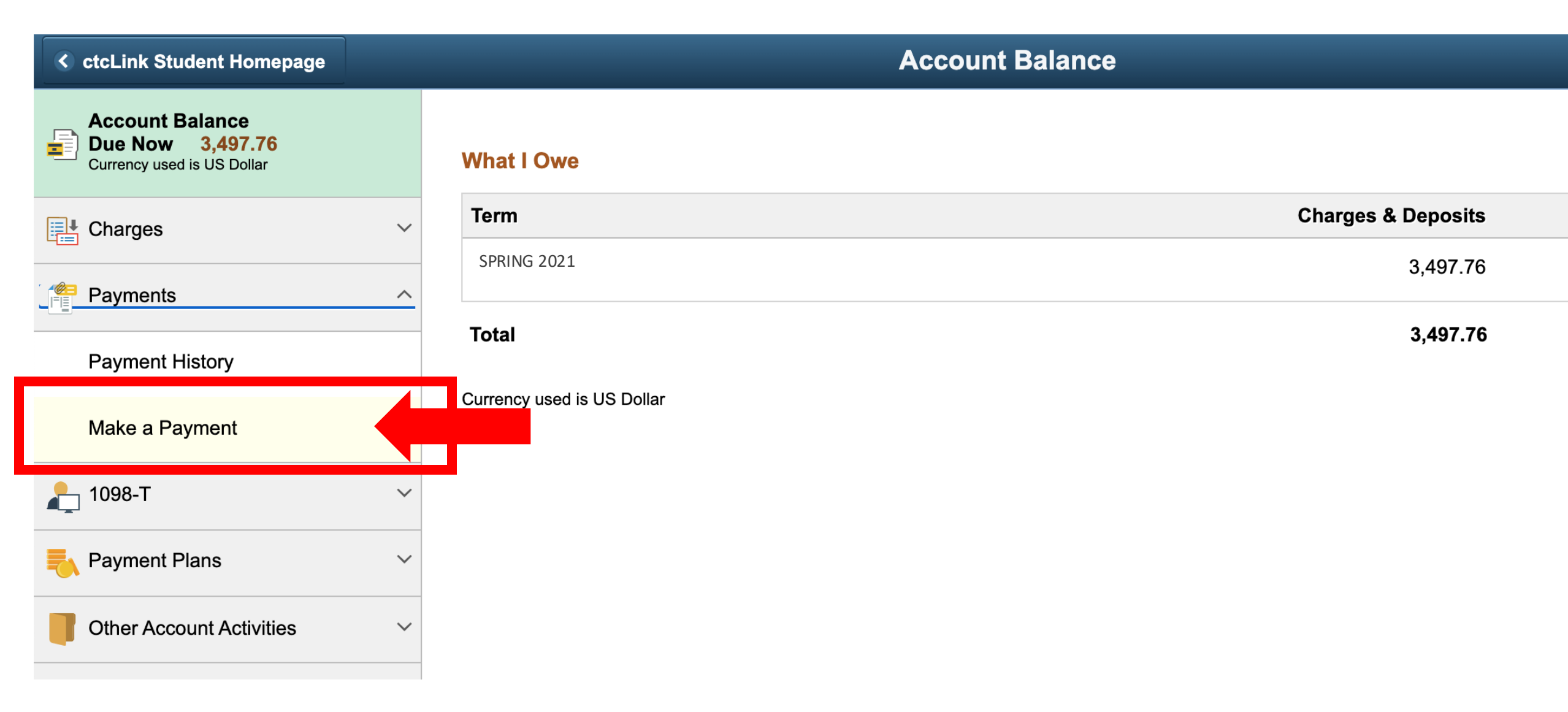

**Step 7:** Click the arrow next to **Payments** to expand the dropdown options and click "Make a Payment".

| CtcLink Student Homepage |                   | Specify Payment Amount                                                                                                    |                      |             |                        |               |  |  |  |  |
|--------------------------|-------------------|----------------------------------------------------------------------------------------------------|----------------------|-------------|------------------------|---------------|--|--|--|--|
| Account Balance          | Make              | Make a Payment                                                                                                    |                      |             |                        |               |  |  |  |  |
| Charges                  | ✓ Spec            | Specify Payment Amount                                                                                                    |                      |             |                        |               |  |  |  |  |
| Payments                 | This is ^ the Cas | This is a list of charges that you are allowed to pay online. You er charges can be paid through the Cashiers office or mailed in separately. |                      |             |                        |               |  |  |  |  |
| Payment History          |                   |                                                                                                    |                      |             |                        | -             |  |  |  |  |
| Make a Deumant           | South             | Seattle College                                                                                                    |                      |             |                        |               |  |  |  |  |
| make a Payment           | Item D            | escription                                                                                                    | Due Date             | Item Term   | Outstanding<br>Charges | Panent Amount |  |  |  |  |
| 匙 1098-Т                 | V                 | tional Technology Fee                                                                                                    | 12/23/2024           | WINTER 2025 | 67.50                  |               |  |  |  |  |
| Rayment Plans            | V EC: Ca          | ampus Enhancement                                                                                                    | 12/23/2024           | WINTER 2025 | 90.00                  |               |  |  |  |  |
| Other Account Activities | Ƴ UT: Un          | iversal Tech Fee                                                                                                    | 12/23/2024           | WINTER 2025 | 45.00                  |               |  |  |  |  |
|                          | Tuition           |                                                                                                    | 12/23/2024           | WINTER 2025 | 174.20                 |               |  |  |  |  |
|                          | Wellne            | ss Center Fee                                                                                                    | 12/23/2024           | WINTER 2025 | 25.00                  |               |  |  |  |  |
|                          | Tuition           |                                                                                                    | 12/23/2024 V         | WINTER 2025 | 169.15                 |               |  |  |  |  |
|                          | GG: Ar<br>- Desig | t Class Lab Fee<br>gn                                                                                                    | 12/23/2024           | WINTER 2025 | 54.00                  |               |  |  |  |  |
|                          | CF: Co<br>- Princ | mputer Lab Class Fee<br>piples of Accounting I                                                                                                | 12/23/2024           | WINTER 2025 | 58.50                  |               |  |  |  |  |
|                          | Tuition           |                                                                                                    | 12/23/2024           | WINTER 2025 | 1,247.35               |               |  |  |  |  |
|                          | Total             |                                                                                                    | Due Date             |             | 1,930.70               |               |  |  |  |  |
|                          |                   |                                                                                                    |                      |             |                        |               |  |  |  |  |
|                          |                   | Pay Charges                                                                                                    | Zero out all amounts | Calcu       | ulate Grand Total      |               |  |  |  |  |
|                          |                   |                                                                                                    |                      |             |                        |               |  |  |  |  |

## Important

- 1. The list of charges aligns with the <u>quarterly tuition</u> <u>deadline</u>.
- 2. Non-attendance does not constitute a reason to avoid payment.
- 3. The college reserves the right to cancel registration of unpaid students.
- 4. Stay connected with your funding source: Financial Aid, Workforce, your employer or agency, etc. (non-payment may result in a direct bill to the student).
- 5. If you wish to make a partial payment, you must sign up for a Nelnet Payment Plan. Partial payment without a payment plan may result in being dropped from classes.
- 6. Outstanding debt may be referred to a collection agency.
- 7. Future registration may be blocked until payment is made.

Tuition& Fees at North

Tuition & Fees at Central

### Tuition & Fees at South

#### South Seattle College

| Item Description                                         | Due Date   | Item Term   | Outstanding<br>Charges | Payment Amount |
|----------------------------------------------------------|------------|-------------|------------------------|----------------|
| Instructional Technology Fee                             | 12/23/2024 | WINTER 2025 | 67.50                  | 67.50          |
| EC: Campus Enhancement                                   | 12/23/2024 | WINTER 2025 | 90.00                  | 90.00          |
| UT: Universal Tech Fee                                   | 12/23/2024 | WINTER 2025 | 45.00                  | 45.00          |
| Tuition                                                  | 12/23/2024 | WINTER 2025 | 174.20                 | 174.20         |
| Wellness Center Fee                                      | 12/23/2024 | WINTER 2025 | 25.00                  | 25.00          |
| Tuition                                                  | 12/23/2024 | WINTER 2025 | 169.15                 | 169.15         |
| GG: Art Class Lab Fee<br>· Design                        | 12/23/2024 | WINTER 2025 | 54.00                  | 54.00          |
| CF: Computer Lab Class Fee<br>Principles of Accounting I | 12/23/2024 | WINTER 2025 | 58.50                  | 58.50          |
| Tuition                                                  | 12/23/2024 | WINTER 2025 | 1,247.35               | 1,247.35       |
| Total                                                    | Due Date   |             | 1,930.70               | 1,930.70       |

| oouth ocattle oonege                                       |            |             |                        |                |
|------------------------------------------------------------|------------|-------------|------------------------|----------------|
| Item Description                                           | Due Date   | Item Term   | Outstanding<br>Charges | Payment Amount |
| Instructional Technology Fee                               | 12/23/2024 | WINTER 2025 | 67.50                  |                |
| EC: Campus Enhancement                                     | 12/23/2024 | WINTER 2025 | 90.00                  | 45.00          |
| UT: Universal Tech Fee                                     | 12/23/2024 | WINTER 2025 | 45.00                  |                |
| Tuition                                                    | 12/23/2024 | WINTER 2025 | 174.20                 | 174.20         |
| Wellness Center Fee                                        | 12/23/2024 | WINTER 2025 | 25.00                  |                |
| Tuition                                                    | 12/23/2024 | WINTER 2025 | 169.15                 | 89.00          |
| GG: Art Class Lab Fee<br>- Design                          | 12/23/2024 | WINTER 2025 | 54.00                  |                |
| CF: Computer Lab Class Fee<br>- Principles of Accounting I | 12/23/2024 | WINTER 2025 | 58.50                  | 58.50          |
| Tuition                                                    | 12/23/2024 | WINTER 2025 | 1,247.35               |                |
| Total                                                      | Due Date   |             | 1,930.70               | 366.70         |

Zero out all amounts

Calculate Grand Tota

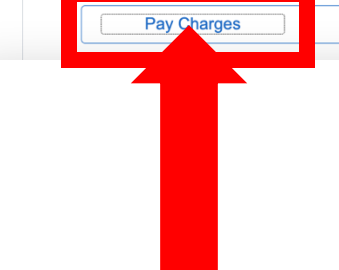

Zero out all amounts Calculate Grand Total

To pay all charges, click **Pay Charges**. This will fill in the full amount for each item.

Step 8:

To pay some of the charges, enter the amounts in the *Payment Amount* boxes. Then click **Calculate Grand Total** to calculate your payment amount.

Pay Charges

To start over, click Zero out all amounts.

| EL Charges               | $\sim$ | - Design                |                                         |                        | 12/23/2024     | WINTER 20 | )25             | 54.00     |        |        |          |
|--------------------------|--------|-------------------------|-----------------------------------------|------------------------|----------------|-----------|-----------------|-----------|--------|--------|----------|
|                          |        | CF: Comp<br>- Principle | uter Lab Class Fee<br>s of Accounting I |                        | 12/23/2024     | WINTER 20 | )25             | 58.50     | 58.50  |        |          |
| Payments                 | ^      | Tuition                 |                                         | 12/23/2024 WINTER 2025 |                | )25       | 1,247.35        |           |        |        |          |
| Payment History          |        | Total                   |                                         |                        | Due Date       |           |                 | 1,930.70  | 366.70 |        |          |
| Make a Payment           |        |                         |                                         |                        |                |           |                 | •         |        |        |          |
| 上 1098-Т                 | ~      |                         | Pay Charges                             | Zero o                 | ut all amounts |           | Calculate Grand | I Total   |        |        |          |
|                          | ~      |                         |                                         |                        |                |           |                 |           |        |        |          |
| Other Account Activities | ~      | Currency                | used is US Dollar                       |                        |                |           |                 |           |        |        |          |
|                          |        |                         |                                         | Cance                  |                | Next      |                 |           |        |        |          |
|                          |        |                         |                                         |                        |                |           |                 |           |        |        |          |
|                          |        | Payment                 | Summary                                 |                        |                |           |                 |           |        |        |          |
|                          |        | Descripti               | on                                      |                        |                | Outstan   | ding Charges    | Payment A | mount  |        |          |
|                          |        | South Sea               | attle College                           |                        |                |           | 1,930.70        |           | 366.70 |        |          |
|                          |        | Currency                | used is US Dollar                       |                        | Can            | cel       | Next            |           |        |        |          |
|                          |        | Revi<br><b>Nex</b> t    | ew the <b>Pa</b><br>t.                  | ymen                   | t Sum          | mary      | . If the        | amou      | nt loo | ks goo | d, click |
|                          |        |                         |                                         |                        |                |           |                 |           |        |        |          |
| Stop (                   | ٦.     |                         |                                         |                        |                |           |                 |           |        |        |          |

| CtcLink Student Homepage                                          |   |               |                                |                       | Confirm Payme           | nt                       |       |  |  |  |  |
|-------------------------------------------------------------------|---|---------------|--------------------------------|-----------------------|-------------------------|--------------------------|-------|--|--|--|--|
| Account Balance<br>Due Now 3,497.76<br>Currency used is US Dollar |   |               |                                |                       |                         |                          | go to |  |  |  |  |
| Charges                                                           | ~ |               |                                |                       |                         |                          |       |  |  |  |  |
| Payments                                                          | ^ | Make<br>Confi | Make a Payment Confirm Payment |                       |                         |                          |       |  |  |  |  |
| Payment History                                                   |   |               |                                | t of 1 000 00 LISD wi | I be collected through  | our occure third party   |       |  |  |  |  |
| Make a Payment                                                    |   | 0             | payment prov                   | /ider.                | ii be collected through | our secure third party   |       |  |  |  |  |
| 上 1098-Т                                                          | ~ |               |                                | Cancel                | Previous                | Continue to Make Payment |       |  |  |  |  |
| Payment Plans                                                     | ~ |               |                                |                       |                         |                          |       |  |  |  |  |
| Other Account Activities                                          | ~ | ∎G            | to to top                      |                       |                         |                          |       |  |  |  |  |

# Step 10: Click Continue to Make Payment to pay by credit card.

| CtcLink Student Homepage                              |      |                  | Confirm Payment          |           |
|-------------------------------------------------------|------|------------------|--------------------------|-----------|
| Account Balance                                       | Cit  | ty *             | Vancouver                |           |
| <b>Due Now</b> 3,497.76<br>Currency used is US Dollar | Co   | ountry/Region *  | United States of America |           |
|                                                       | St   | ate/Province *   | Washington V             |           |
|                                                       | Zip  | p/Postal Code *  | 98663                    |           |
| Payments                                              | ~ En | nail *           | oswald_penguin@mail.com  | Enter all |
| Payment History                                       |      |                  |                          | required  |
| Make a Payment                                        | Pa   | ayment Details 🔒 |                          | to move   |
| 🦺 1098-Т                                              | Ca   | ırd Type *       | VISA Visa                | down the  |
| Payment Plans                                         | ~    |                  | O DISCOVER DISCOVER      | page.     |
| Other Account Activities                              | Ca   | rd Number *      | 123456789098             |           |
|                                                       | Ex   | piration Date *  | 12 ~ 2033 ~              |           |
|                                                       |      |                  | Finish                   |           |
|                                                       |      |                  |                          |           |
|                                                       |      |                  |                          |           |

**Step 11:** Enter your "Billing Information" and "Payment Details". Then, click Finish.

| CtcLink Student Homepage                                          | Confirm Payment                                                                         |       |        |
|-------------------------------------------------------------------|-----------------------------------------------------------------------------------------|-------|--------|
| Account Balance<br>Due Now 3,497.76<br>Currency used is US Dollar |                                                                                         | go to | ~ [>>  |
| Charges                                                           | Make a Payment Submit Payment                                                           |       | _      |
| Payments                                                          | If the following information is accurate, select the Submit button.     Payment Summary |       |        |
| Payment History                                                   | Payment Amount 632.90 Currency used is US Dollar                                        |       |        |
| Make a Payment                                                    | Card Number 1234                                                                        |       |        |
| 上 1098-Т                                                          | ~                                                                                       |       | Cancel |
| Payment Plans                                                     | ✓ I Go to top                                                                           |       |        |
| Other Account Activities                                          | ~                                                                                       |       |        |
|                                                                   |                                                                                         |       |        |
|                                                                   |                                                                                         |       |        |

## **Step 12:** Check the information and click **Submit**.

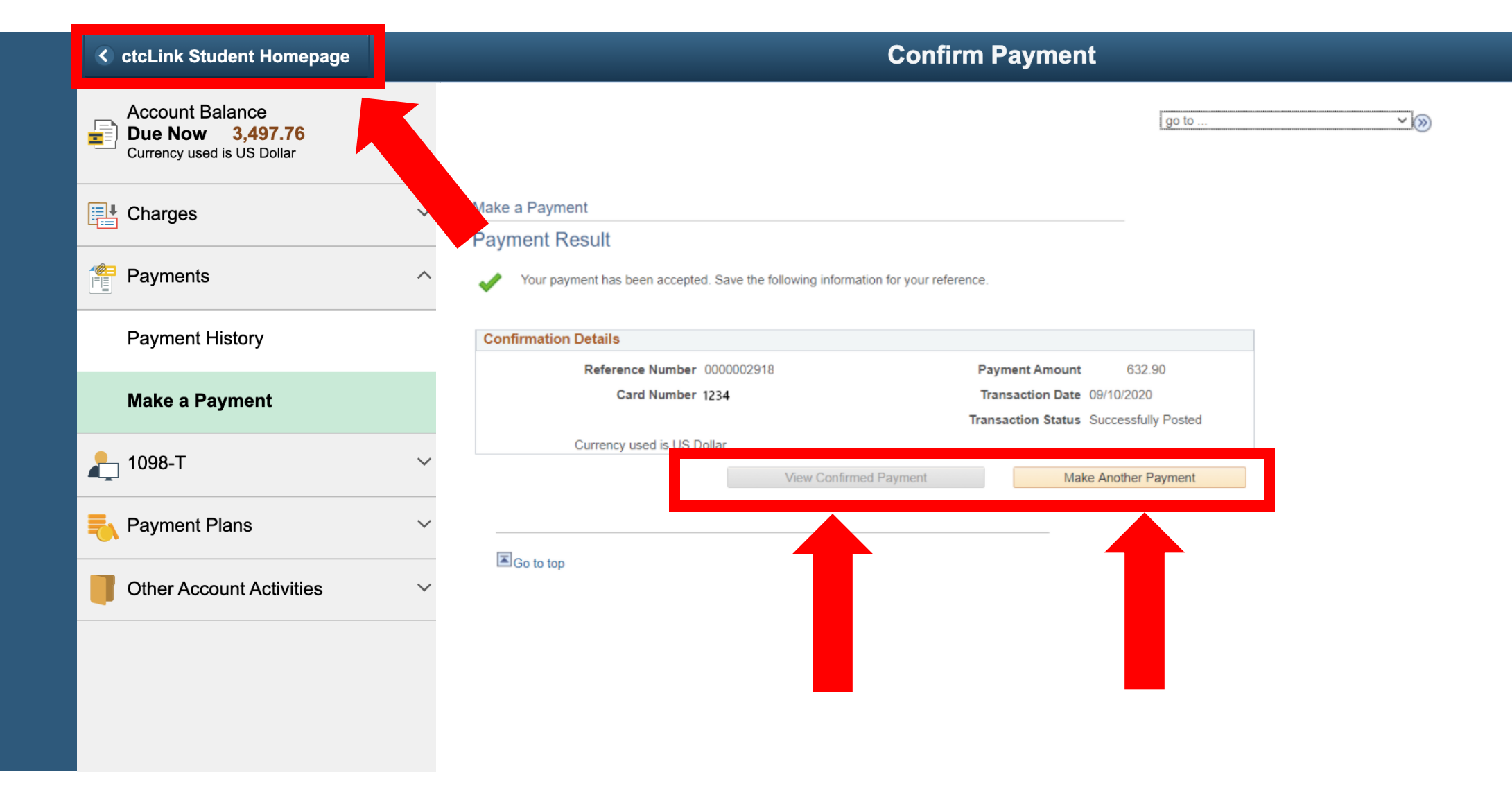

Step 13: Your payment has been accepted! You can "View the Confirmed Payment" to save for your records or "Make Another Payment". Click the ctcLink Student Homepage button to navigate back to your homepage.